## 地図表示(レベル3)

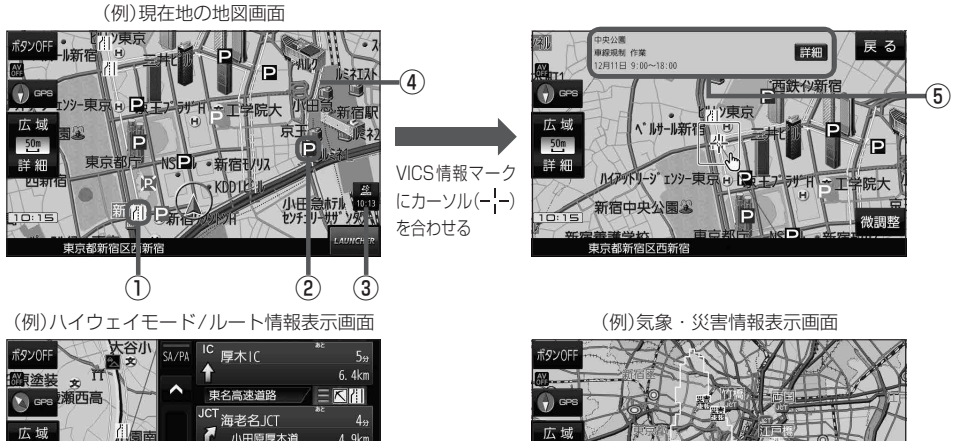

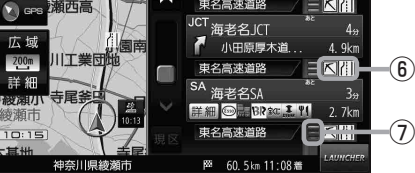

① VICS情報マーク(例)

道路の事象・規制がマークで表示されます。

| ──事故         | <b>28</b> …チェーン規制     |
|--------------|-----------------------|
| 💁 …故障車       | <b>。</b> …凍結          |
| 路上障害         | 10…速度規制               |
| <b>×</b> …工事 | ✔…徐行                  |
| <b>↩</b> …作業 | ●…進入禁止                |
| 😫 …片側交互通行    | 🚫…通行止め                |
| 🕦…対面通行       | 🕤…大型通行止め              |
| 11…車線規制      | <b>一</b> …雨           |
| 📈…入口制限       | 會…雪                   |
| 📉…入口閉鎖       | <b>义言</b> …災害速報       |
| ●…行事等        | <b>5</b> 条<br>…気象警戒情報 |
| ❻…火災         | <b>特別</b> …特別警報<br>警報 |

- ②駐車場マーク・SA/PAマーク
  - ●…一般駐車場\*1
    ●…サービスエリア\*1
    ●…サービスエリア\*1
    ●…パーキングエリア\*1
    ●…パーキングエリア(閉鎖)
    \*1印…青色:空車 橙色:混雑 赤色:満車 黒色:不明

## ③VICSタイムスタンプ

VICS情報の情報提供時刻を表示します。 ※レベル3情報がないときは情報提供時刻を表示 しません。

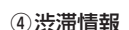

絍

・洗滞情報(リアルタイム情報)
 \*<sup>2</sup>
 道路に設置の車両感知器などで収集した
 現在の情報

(8)

・リアルプローブ情報(リアルタイム情報)

タクシーなどから収集した現在の情報

・統計プローブ情報(統計情報)
 ===== \*<sup>2</sup>
 タクシーなどから収集した情報のデータを

統計処理し、渋滞を予測した情報 \*2印…赤色:渋滞 橙色:混雑 緑色:渋滞なし

- 黄色:規制 ※プローブ情報とは走行している車から直接収集 される「位置」と「時刻」のデータ(走行履歴)です。
- ⑤ VICS 情報マークの内容

※ 詳細 をタッチすると、詳細情報画面が表示 されます。

⑥規制情報(VICS情報マーク)
 規制情報がある区間をマークで表示します。

## ⑦渋滞区間

渋滞情報がある区間を色分けして表示します。 ※赤色:渋滞 橙色:混雑 緑色:渋滞なし

## ⑧気象・災害情報

気象(1時間あたり50mm以上の大雨など)の情報を受信すると、地図画面にマークと対象範囲が 表示されます。